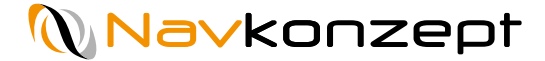

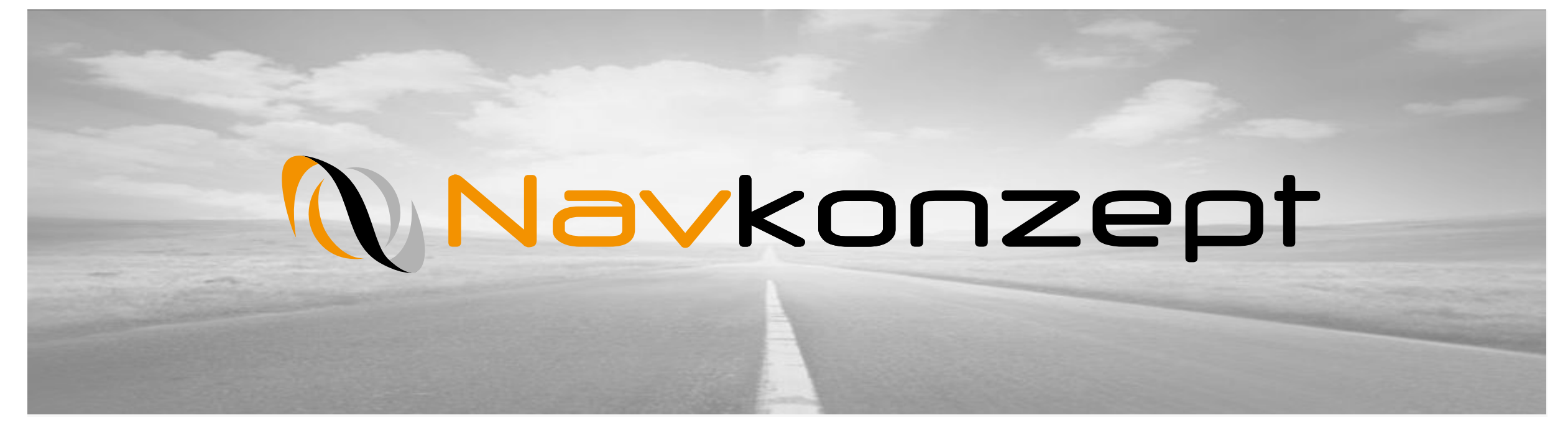

**Anleitung – Maut Auswertung** 

Navkonzept GmbH | Maut Auswertung | Juni 2019 | V1

## Agenda

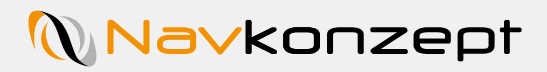

| 1. | Einführung         |
|----|--------------------|
| 2. | Erweiterte Ansicht |
| 3. | Filterfunktion     |
| 4. | Daten exportieren  |

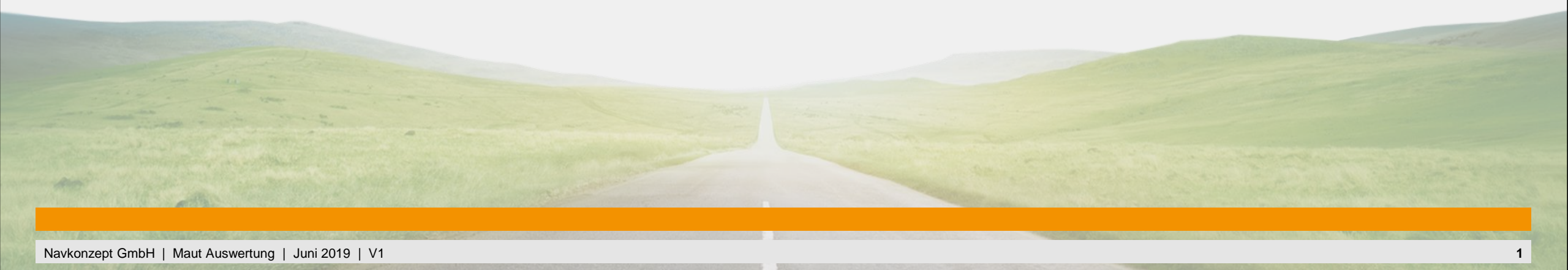

## 1. Maut Auswertung- Einführung

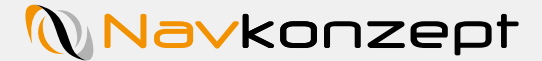

Da 2018 eine Mautausweitung auf die Landstraßen erfolgt ist, bieten wir nun eine Möglichkeit die Mautkilometer und allgemein gefahrenen Kilometer auf einen Blick darzustellen. Auf der Grundlage unserer Auswertungen können Sie dann die Mautkostenberechnung durchführen.

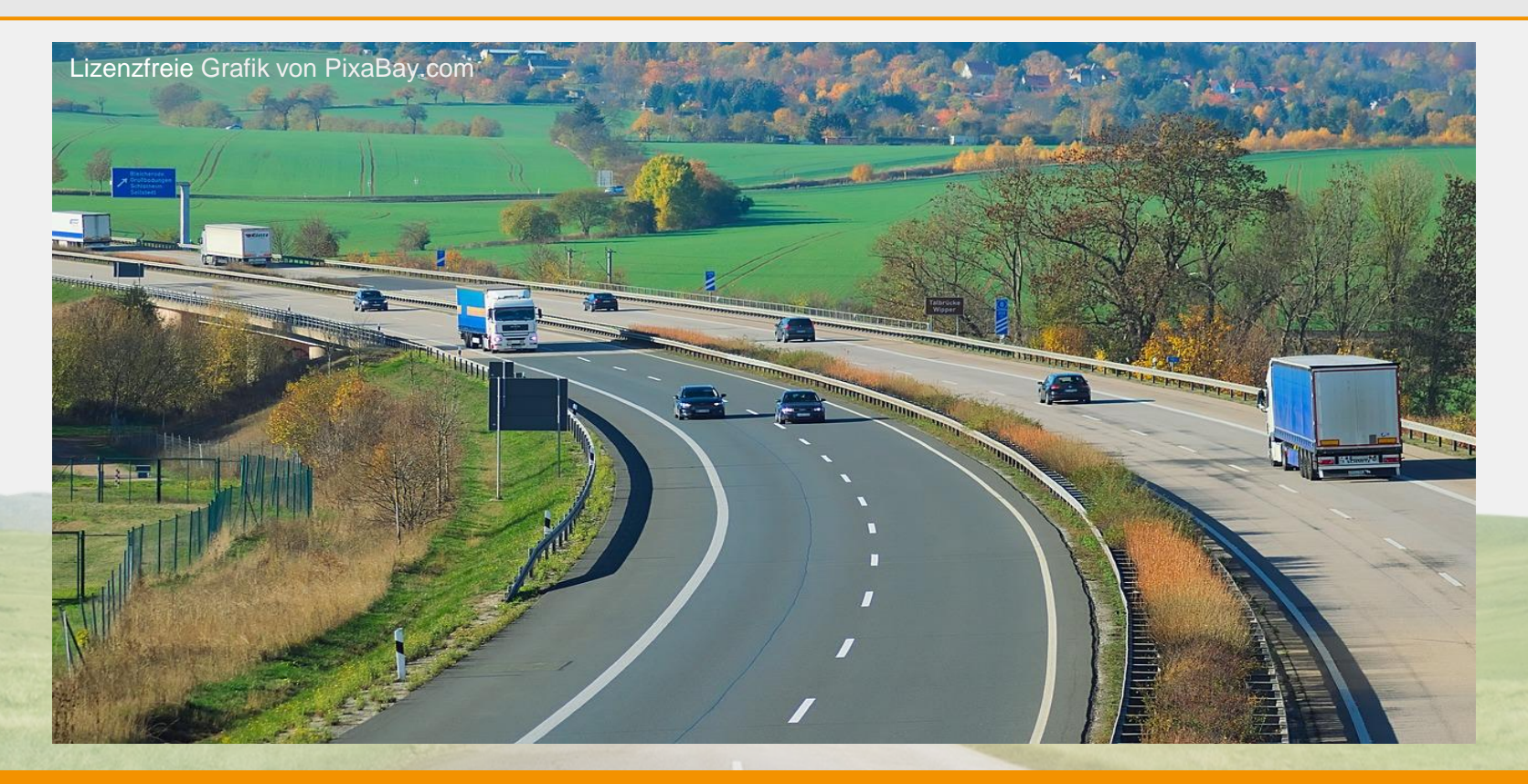

## 1. Maut Auswertung- Einführung

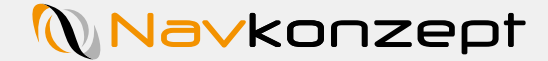

Um eine Auswertung der Mautstrecken zu bekommen, rufen Sie das InternetOrtung Portal auf. In der Menüleiste finden Sie dann den Punkt "Auswertung 1". Im Drop-Down Menü klicken Sie dann auf "Fahrzeuge 2"  $\rightarrow$  "Touren – Maut 3". Im Anschluss wird die neue Ansicht geladen. Mit dem Symbol " 4" können Sie die Ansicht in einem neuen Tab öffnen.

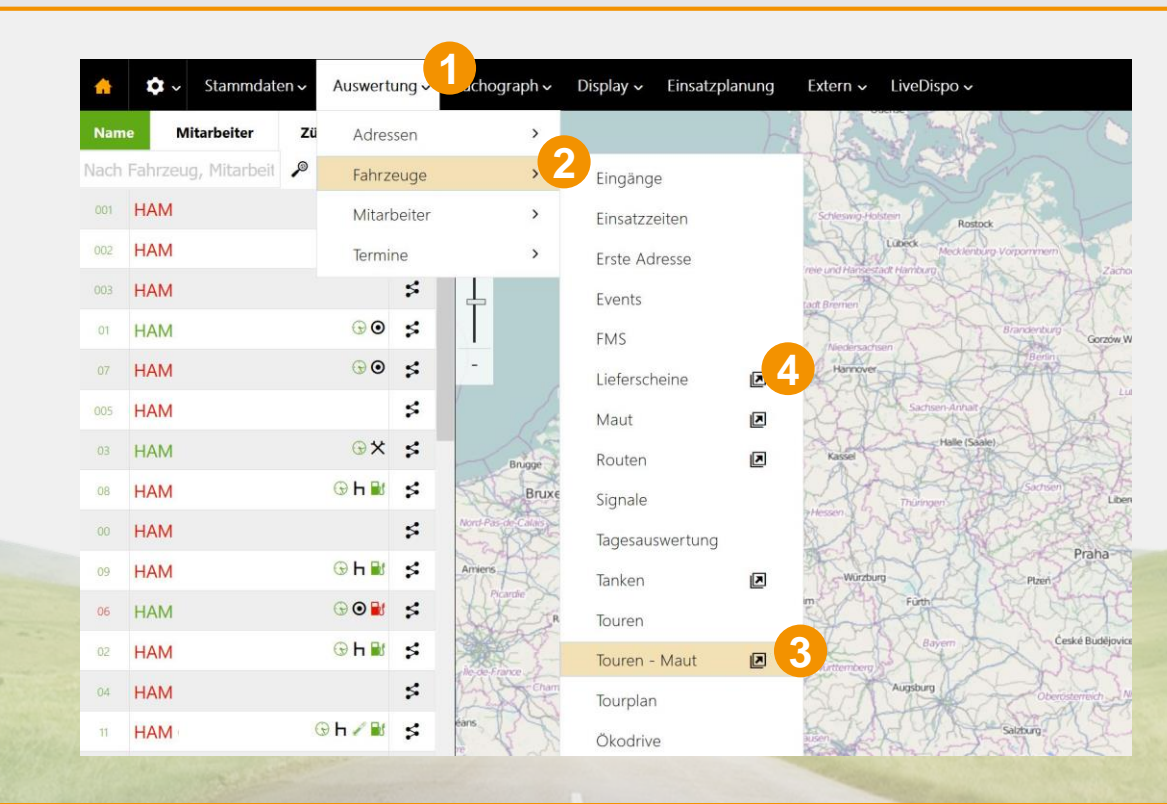

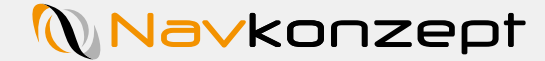

Nachdem sich die Maske öffnet, müssen Sie einen Zeitraum 1 für die Daten festlegen und mit dem grünen Häkchen 2 bestätigen. Jetzt werden Ihre Fahrzeuge mit Datensätzen aufgelistet. In der ersten Position wird das Kennzeichen 3 dargestellt, dann das Anfangszeit 4 und die Endzeit 5 des eingestellten Zeitraumes. Am Ende werden die gefahrenen Maut Kilometer 6 angezeigt. Mit dem Fahrzeugsymbol 7 können Sie den Fahrzeugmonitor öffnen. Sie können die Datensätze neu sortieren indem Sie in dem orangenen Banner auf das Pfeilsymbol 8 klicken.

| 🔶 🗘 🗸 Stammdaten 🗸 Au             | <mark>swertung →</mark> Tachograph → Display → Einsatzplan | ung Extern 🗸 LiveDispo 🗸 |       |           |
|-----------------------------------|------------------------------------------------------------|--------------------------|-------|-----------|
| Auswertung Fahrzeuge Touren - Mai |                                                            |                          |       |           |
| Suche                             | 27.11 🕅 💭.11 🔎 🗸                                           |                          | Ŷ ≣   | i 📝 🖹 🖪 ^ |
| Fahrzeug                          | 8 <b>H</b>                                                 | • 8                      | ▼ A Ø |           |
| HAM                               | Heute 06:32                                                | Heute 09:50              | 93    | ₽         |
| НАМ                               | Heute 09:02                                                | Heute 09:44              | 28    | <b>~</b>  |
| НАМ                               | Heute 04:48                                                | <b>Heute</b> 09:43       | 108   | Ξ.        |
| HAM                               | <b>Heute</b> 05:37                                         | Heute 09:42              | 165   | Ξ.        |
| НАМ                               | <b>Heute</b> 07:41                                         | <b>Heute</b> 09:40       | 96    | Ξ.        |

## 2. Maut Auswertung – Erweiterte Anzeige

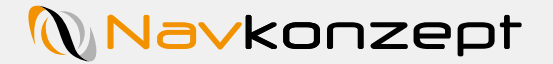

Sie können auch eine erweiterte Anzeige öffnen, indem Sie auf den "Listen Button 1" klicken. Hier finden Sie die Anzeigen der Kurzübersicht und weitere Details zu den Touren. Hier werden die Kennzeichen, die Tour-ID 2, die Dauer der Tour 3, Anfangs- und Endzeitraum, Maut Kilometer 4, Touren Kilometer 5, FMS-Daten Kilometer 6, GPS-Daten Kilometer 7 und der Fahrer der Tour 8 angezeigt. Sie können ebenfalls den Mitarbeiter- und den Fahrzeugmonitor 9 auf einen Klick öffnen.

| <b>^</b>              | <ul> <li>Stammo</li> </ul> | daten 🗸 | Auswertung | <ul> <li>Tachograph -</li> </ul> | Display ~ Einsatzplanung | Extern 🗸 Liv | eDispo 🗸 |                      |     |                                          |     |   | Í |
|-----------------------|----------------------------|---------|------------|----------------------------------|--------------------------|--------------|----------|----------------------|-----|------------------------------------------|-----|---|---|
| Auswertung            | Fahrzeuge                  | Touren  | - Maut     |                                  |                          |              |          |                      |     |                                          |     |   |   |
| Suche                 |                            |         | 27.11.18   | 3 K 27.11                        | .18 🕅 🗸                  |              |          |                      |     |                                          | x e | 6 | ) |
| Fahrzeug              |                            | TID     | • 💿        | ⊧ N                              | <sup>⊕</sup> N           | ∮ #          |          | <sup>€</sup> ↔ (FMS) | ▼ © | ŧ 👤                                      |     |   |   |
| 13.66 149             |                            | 9919    | 03:19      | Heute 05:37                      | 27.11.2018 08:56         | 146          | 167      | 165                  | 164 | 0 16 0 1 ChäD                            | 2   |   |   |
| He <sup>iC</sup> 47 1 |                            | 4060 2  | 01:45      | Heute 04:53                      | 27.11.2018 06:38         | 90           | 118      | 117 6                | 114 | 8 Al <sub>hani</sub> <sup>:19,</sup> 11  | 2   |   | 9 |
| Hei Heut              |                            | 24468   | 01:47      | Heute 06:19                      | 27.11.2018 08:06         | 94           | 113      | 115                  | 110 | in in C <sub>11</sub> C <sub>ni</sub> in | 2   |   |   |
| Het 011H              |                            | 13508   | 01:30      | Heute 02:38                      | 27.11.2018 04:08         | 98           | 113      | 114                  | 111 | . 111M :rs. 117                          | -   |   | ł |

Navkonzept

Mit der Tour-ID 1 können Sie genau nachvollziehen, um welche Tour es sich handelt. Diese ID können Sie auch in der Routenverfolgung nutzen. Die Maut Kilometer 2 werden auf Grundlage der Wegstrecken Kilometer 3 ermittelt. Die Wegstrecke ist der errechnete

Weg der Projizierten "GPS Spur". Die FMS-Kilometer 4 werden durch den Fahrzeugbus ermittelt.

Bei den GPS Kilometern 5 können leichte Abweichungen auftreten, da diese ohne Straßenbezug ermittelt werden.

| <b>^</b>            | <b>\$</b> ~ | Stammd    | aten 🗸 | Auswertung | g ∨ Tachograph ∨ | Display 🗸 Einsatzplanung | Extern 🗸 Li | iveDispo 🗸 |                    |       |                              |   |   |   |          | í |
|---------------------|-------------|-----------|--------|------------|------------------|--------------------------|-------------|------------|--------------------|-------|------------------------------|---|---|---|----------|---|
| Auswertun           | g ) I       | Fahrzeuge | Touren | - Maut     |                  |                          |             |            |                    |       |                              | _ |   |   |          |   |
| Suche               |             |           |        | 27.11.     | 18 🕷 27.1        | 1.18 🖬 🗸                 |             |            |                    |       |                              | Ŷ | X | X | 遇        | Ø |
| Fahrzeug            |             |           | TID    | • 🛛        | ♦ K              | €.Μ                      | ♦ 🗛         |            | ៖ ↔ (FMS)          | ▼ Q ( | ) <u>•</u>                   |   |   |   |          |   |
| 13.66 1-8           |             |           | 9919   | 03:19      | Heute 05:37      | 27.11.2018 08:56         | 146         | 167        | 165                | 164   | 0 16 0 1 Chä                 |   |   |   | 2        |   |
| eiC <sub>47</sub> 4 | н           |           | 4060   | 01:45      | Heute 04:53      | 27.11.2018 06:38         | 90          | 2 118      | 3 <sub>117</sub> 4 | 114 5 | re: ا <sup>re</sup> : ا      |   |   |   | <b>_</b> | R |
| ei HeuH             | н           |           | 24468  | 01:47      | Heute 06:19      | 27.11.2018 08:06         | 94          | 113        | 115                | 110   | in in 11 <sup>0</sup> Cai ni |   |   |   | <b>1</b> |   |
| eu 01/H             | эΗ          |           | 13508  | 01:30      | Heute 02:38      | 27.11.2018 04:08         | 98          | 113        | 114                | 111   | . 111M :rev. 117             |   |   |   | 2        |   |

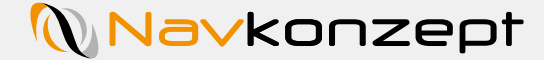

Sie können bestimmen welche Felder Sie angezeigt bekommen, indem Sie die Filterfunktion öffnen. Klicken Sie hierzu auf das Filtersymbol 1. Es öffnet sich ein Feld, indem alle Unterpunkte aufgelistet sind. Wenn Sie einige Daten nicht sehen wollen, können Sie diese ausblenden indem Sie das Häkchen 2 entfernen. Die Liste blendet dann sofort diese Daten aus. Sie können ebenfalls mit dem Suchfeld 3 nach bestimmten Kennzeichen, Tour IDs und Fahrern suchen.

| 🚹 🏟 🗸 Stammo                                                                                        | daten - Auswertung     | g 🗸 🛛 Tachogr   | aph 🗸 🛛 Display 🗸 Einsat                               | tzplanung Extern ~ LiveDispo ~  |            |     |                                           |           |     |
|----------------------------------------------------------------------------------------------------|------------------------|-----------------|--------------------------------------------------------|---------------------------------|------------|-----|-------------------------------------------|-----------|-----|
| Auswertung Fahrzeuge<br>Suche                                                                       | Touren - Maut<br>3.11. | 18 K            | 27.11.18                                               | /                               |            |     |                                           | <b>•1</b> | 且(  |
| <ul> <li>✓ Spaltenfilter</li> <li>✓ Fahrzeug</li> <li>✓ Ende [▶]</li> <li>✓ GPS (km) [♀]</li> </ul> |                        | ✓ Tour<br>✓ Mau | r-ID [TID]<br>ut (km) [ <b>#</b> ]<br>rer [ <b>£</b> ] | ✓ Dauer [Ø]<br>✓ Wegst. (km) [← | *]         |     | ✓ Beginn [ <b>4</b> ]<br>✓ FMS (km) [↔ (I | FMS)]     |     |
| Fahrzeug                                                                                            | 🎙 TID                  | • Ø             | • <b>N</b>                                             | ♦ N                             | <b>≜ A</b> | ♦ ↔ | <sup>≜</sup> ↔ (FMS)                      | ▼ Q 🕴     |     |
| Н9 9                                                                                                | 9919                   | 03:19           | Heute 05:37                                            | 27.11.2018 08:56                | 146        | 167 | 165                                       | 164       | 2 9 |
| н [И 🗸                                                                                              | 4060                   | 01:45           | Heute 04:53                                            | 27.11.2018 06:38                | 90         | 118 | 117                                       | 114       | 2 9 |
| H <sup>ng</sup> 10                                                                                  | 24468                  | 01:47           | Heute 06:19                                            | 27.11.2018 08:06                | 94         | 113 | 115                                       | 110       | 2 9 |
| H 08130                                                                                             | 13508                  | 01:30           | Heute 02:38                                            | 27.11.2018 04:08                | 98         | 113 | 114                                       | 111       | 2 9 |

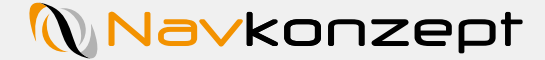

Alle Dateien die Sie im Portal sehen, können Sie sich auch in Excel exportieren. Die hinterlegten Filtereinstellungen und ausgeblendeten Spalten werden beim Export berücksichtigt. Bitte beachten Sie, dass nur der hinterlegte Zeitraum exportiert wird. Sie können die Dateien mit 1 und ohne 2 Kopfzeile exportieren, klicken Sie hierzu auf das gewünschte Icon. Ebenfalls können Sie die aktuelle Seite mit allen Einstellungen auch drucken. Drücken Sie hierzu auf das Drucker Icon 3.

| <b>†</b>              | Stammdaten    | Auswe       | ertung 🗸 | Tachograph 🗸   | Display 🗸 Einsatzplanung | Extern 🗸 Live | Dispo 🗸 |           |     |                            |     |     |   |
|-----------------------|---------------|-------------|----------|----------------|--------------------------|---------------|---------|-----------|-----|----------------------------|-----|-----|---|
| Auswertung            | Fahrzeuge Tou | iren - Maut | C.       |                |                          |               |         |           |     |                            |     | 99( | 2 |
| Suche                 |               | 27          | 7.11.18  | <b>K</b> 27.11 | .18 🖬 🗸                  |               |         |           |     |                            | Ŷ ■ |     | 0 |
| Fahrzeug              | 🕴 TID         | ¢ @         |          | м              | * <b>N</b>               | ≜ <b>A</b>    |         | ៖ ↔ (FMS) | ▼ © | ÷ 👤                        |     |     |   |
| 13.66 140             | 9919          | 03          | :19      | Heute 05:37    | 27.11.2018 08:56         | 146           | 167     | 165       | 164 | 0 16 0 1 ChäD              |     | 1   |   |
| Hei <sup>C</sup> 47 1 | 4060          | 01          | :45      | Heute 04:53    | 27.11.2018 06:38         | 90            | 118     | 117       | 114 | Anani <sup>:19,</sup> 11   |     | 2   |   |
| Hei <sup>°</sup> HeuH | 2446          | 8 01        | :47      | Heute 06:19    | 27.11.2018 08:06         | 94            | 113     | 115       | 110 | Cai C <sub>11</sub> Cai ni |     | 2   | 8 |
| Het 01tH              | 1350          | 8 01        | :30      | Heute 02:38    | 27.11.2018 04:08         | 98            | 113     | 114       | 111 | 111M :rs 117               |     | 2   | 8 |